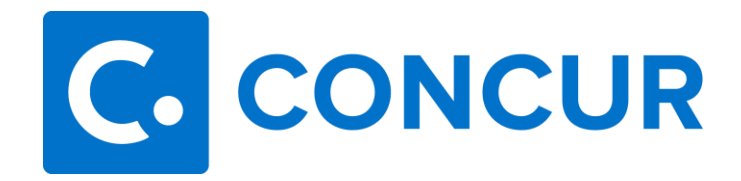

## **Requesting a Cash Advance**

1. Complete the **Request Header** of the Request you are entering and click **Create Request**.

| Request/Trip Name * @                                    |    | Travelers  |                   | * Required field |
|----------------------------------------------------------|----|------------|-------------------|------------------|
| Requestrondy Requestrondy                                |    | liavelets. | Diat MSLUD #      |                  |
|                                                          |    | 000045     | 5-51gt 11-50 10 # |                  |
| TMSU-POICY - RQ to Travel                                |    | 902042     | 540               |                  |
| How will you book your trip? * Request/Trip Start Date * |    | Request/T  | rip End Date *    |                  |
| None Selected   MM/DD/YYYY                               |    | MM/DE      | )/YYYY            |                  |
| Destination City* Destination Country*                   |    | Traveler T | vpe *             |                  |
|                                                          | ~  | Staff      |                   | <u> </u>         |
| Trip Type* Is this Group Travel - See tool tip. 🕖        |    | Nature of  | Univ. Business *  |                  |
| None Selected                                            | ~  | None S     | elected           | <b>~</b> ]       |
| Mode of Transportation * Fund *                          |    | 0 Org *    |                   |                  |
| Search by Code                                           |    | ▼ ~        | Search by Text    |                  |
| Program * Activity Code (If Required)                    |    |            |                   |                  |
| Y •     Search by Code       Y •     Search by Code      |    |            |                   |                  |
|                                                          |    |            |                   |                  |
| Division * 🚯 Purpose of Trip * 🚱                         |    |            |                   |                  |
| ▼ v (BSA) Finance                                        |    |            |                   |                  |
|                                                          | lõ |            |                   |                  |
| Comment                                                  |    |            |                   |                  |
|                                                          |    |            |                   |                  |
|                                                          |    |            |                   |                  |
|                                                          |    |            |                   | •                |

2. Click **Request Details > Add Cash Advance** within the Request.

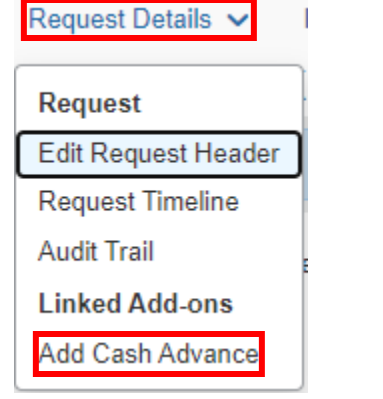

3. Enter the amount needed in the Cash Advance Amount field.

| New Cash Advance      | ×                       |
|-----------------------|-------------------------|
| Cash Advance Amount * | Currency * US, Dollar   |
|                       | Cancel Add Cash Advance |

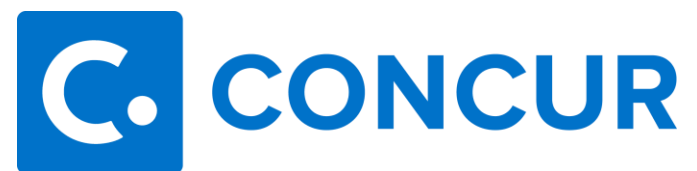

## 4. Click Add Cash Advance.

| Currency " | ash Advance Amount * |
|------------|----------------------|
| US, Dollar | 300.00               |

5. Add Segments and/or Expenses, and click Submit Request.

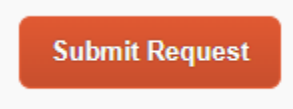